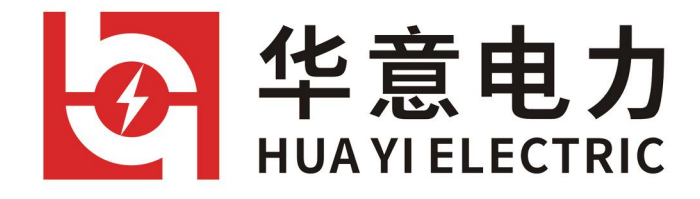

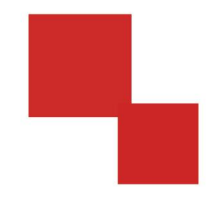

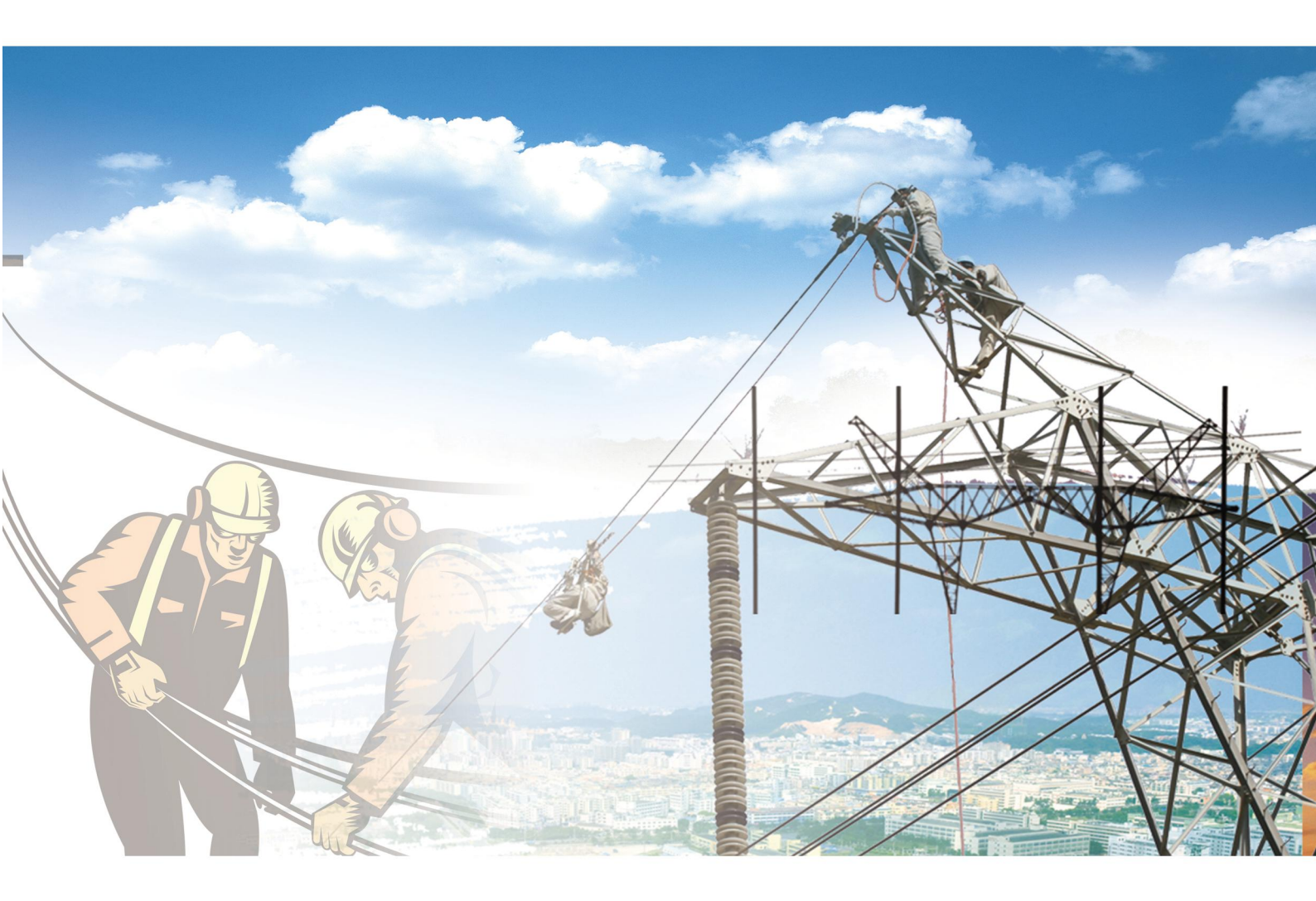

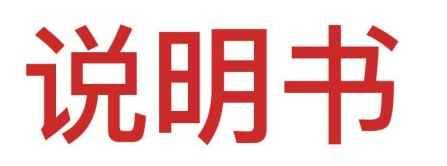

## HYL-20kN 拉力试验机

电力工程 / 铁路运输 / 石油化工 / 水利水电 / 航天航空 / 高校

# 武汉华意电力科技有限公司 Wuhan Huayi Power Technology Co., L

## 尊敬的顾客

感谢您使用本公司生产的产品。在您初次使用该仪器前,请您详细地阅读 使用说明书,将可帮助您正确使用本仪器。

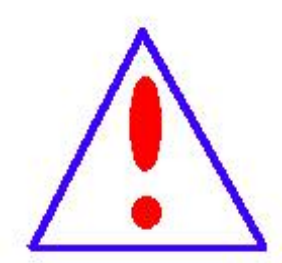

我们的宗旨是不断地改进和完善公司的产品,因此您所 使用的仪器可能与使用说明书有少许差别。若有改动,我们 不一定能通知到您,敬请谅解!如有疑问,请与公司售后服 务部联络,我们定会满足您的要求。

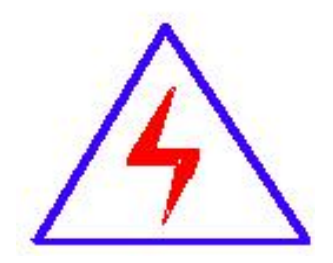

由于输入输出端子、测试接线柱等均有可能带电,您在 插拔测试线、电源插座时,可能产生电火花,小心电击。为 避免触电危险,务必遵照说明书操作!

#### 武汉华意电力科技有限公司 Wuhan Huayi Power Technology Co.,

### ◆ 安全要求

请阅读下列安全注意事项,以免人身伤害,并防止本产品或与其相连接的 任何其它产品受到损坏。为了避免可能发生的危险,本产品只可在规定的范围 内使用。

只有合格的技术人员才可执行维修。

一防止火灾或人身伤害

使用适当的电源线。只可使用本产品专用、并且符合本产品规格的电源线。

**正确地连接和断开。**当测试导线与带电端子连接时,请勿随意连接或断开 测试导线。

产品接地。本产品除通过电源线接地导线接地外,产品外壳的接地柱必须 接地。为了防止电击,接地导体必须与地面相连。在与本产品输入或输出终端 连接前,应确保本产品已正确接地。

**注意所有终端的额定值。**为了防止火灾或电击危险,请注意本产品的所有额定值和标记。在对本产品进行连接之前,请阅读本产品使用说明书,以便进一步了解有关额定值的信息。

请勿在无仪器盖板时操作。如盖板或面板已卸下,请勿操作本产品。

使用适当的保险丝。只可使用符合本产品规定类型和额定值的保险丝。

避免接触裸露电路和带电金属。产品有电时,请勿触摸裸露的接点和部位。 在有可疑的故障时,请勿操作。如怀疑本产品有损坏,请本公司维修人员 武汉华意电力科技有限公司 Wuhan Huayi Power Technology Co., Ltd. 进行检查,切勿继续操作。

请勿在潮湿环境下操作。

请勿在易爆环境中操作。

保持产品表面清洁和干燥。

### 一安全术语

警告:警告字句指出可能造成人身伤亡的状况或做法。

小心:小心字句指出可能造成本产品或其它财产损坏的状况或做法。

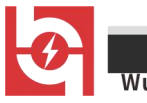

## 目 录

| <u> </u> | 主要特性6-       |  |
|----------|--------------|--|
| <u> </u> | 技术参数6-       |  |
| 三、       | 仪器使用条件7 -    |  |
| 四、       | 使用说明7 -      |  |
| 五、       | 常见故障及其排除15 - |  |

#### 武汉华意电力科技有限公司 Wuhan Huayi Power Technology Co., Lt

#### - 、主要特性

1. 测试过程全部由电脑控制, 主机部分全部由采用世界知名 PLC+数模转换器构成, 主机无电路板, 性能非常优越, 维修方便。

2. 可进行脚扣、安全带、安全绳、升降板、安全帽等电力安全工器具的力 学性能测试

 3. 另可在测量范围内自行设定参数做其它软、硬材质(如手扳葫芦等起重 工具)的力学性能试验。

4. 加载平稳、无过冲现象、可切换手动/自动操作,使操作更方便、准确。

- 5. 具有峰值记录(常用于安全帽等破坏性试验)。
- 6. 打印出符合要求 A4 纸报告
- 7. 直接使用电脑操作, 直观简洁。

## 二 、技术参数

1. 电力安全工器具力学性能试验机由液压加载系统、安全帽试验台和微机测控系统组成。

- 2. 最大拉力: 20kN
- 3. 最大开距: 3000mm
- 4. 力值设定最小示值: 0. 001kN
- 5. 外形尺寸: 1020mm (长) ×700mm (宽) ×1950mm (高)
- 6. 压力: 20kN
- 7. 最大行程: 1500mm
- 8. 最小速度: 30mm/min (另分快、慢档)

- 6 -

#### HYL-20kN 拉力试验机

## 武汉华意电力科技有限公司 Wuhan Huayi Power Technology Co., Ltd.

- 9. 最大冲力: 20kN
- 10. 准确度级别: 1级
- 11. 设备重量: 800kg

## 三、仪器使用条件

- 1. 电源电压: 交流三相四线 380V±10% 50Hz
- 2. 工作环境温度: -10℃-+40℃
- 3.环境相对湿度: RH<80%

### 四、使用说明

- (1) 界面一
  - 1. 鼠标双击桌面测试软件 🖉

2. 进入界面一操作界面首页

| 电力安全工器具力学性能试验机 |  |  |  |
|----------------|--|--|--|
|                |  |  |  |
|                |  |  |  |
| 欢迎进入           |  |  |  |
|                |  |  |  |

| ł | 武汉华意电力科技有限公司 HV<br>Wuhan Huayi Power Technology Co., Ltd.                                                                                                    | /L-20kN 拉力试验机 |
|---|----------------------------------------------------------------------------------------------------|---------------|
|   | (2) 岕囬二                                                                                                    |               |
|   | 1. 鼠标单击"欢迎进入"按钮,进入界面二                                                                                                    |               |
| r | 2. 实验项目菜单界面。"注意: 各项目 💭 只有亮绿色灯,才可挂                                                                                                    | 喿作。"<br>「     |
|   | 主菜单目录         大腰带       脚 扣         测试力       测试力         时间       时间         小腰带       安全绳         测试力       测试力         时间       时间         竹麻柿       经全绳         测试力       週试力         时间       时间         竹木梯       钢丝绳         测试力       週试力         时间       时间         时间       时间         时间       时间         外陸板       安全帽         测试力       週试力         时间       时间         时间       时间         國試費       認用資本                                                                                                    |               |
|   | 1. 鼠标单击"欢迎进入"按钮,进入界面二         2. 实验项目菜单界面。"注意:各项目 見有亮绿色灯,才可打         电力安全工器具力学性能试验机         主菜単目录         大腰带       脚 扣         测试力       测试力         时间       时间         小腰带       安全绳         测试力       测试力         时间       时间         小腰带       安全绳         测试力       测试力         时间       时间         財间       明目         財间       明目         現成力       調試力         財前       明目         日       明目         現成力       調試力         財前       明目         日       日         日       日         日       日         日       日         日       日         期試力       調試力         11       11         12       11         13       11         14       11         15       11         16       11         17       11         18       11         19       11         110       11         12 | 喿作。"          |

3. 这里可以设置参数(软件已设置各实验参数)。

鼠标单击绿灯下的进入按钮,进入实验界面

点击大腰带菜单中的"进入"按钮,进入到大腰带测试界面(大腰带,小腰带,升

降板,脚扣,

竹木梯,安全绳的界面基本相同,下面不再重复,可以参考此界面),大腰带实验静 拉力是 2205N,负荷时间为 5 分钟。

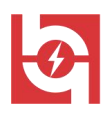

武汉华意电力科技有限公司

Wuhan Huayi Power Technology Co., Ltd.

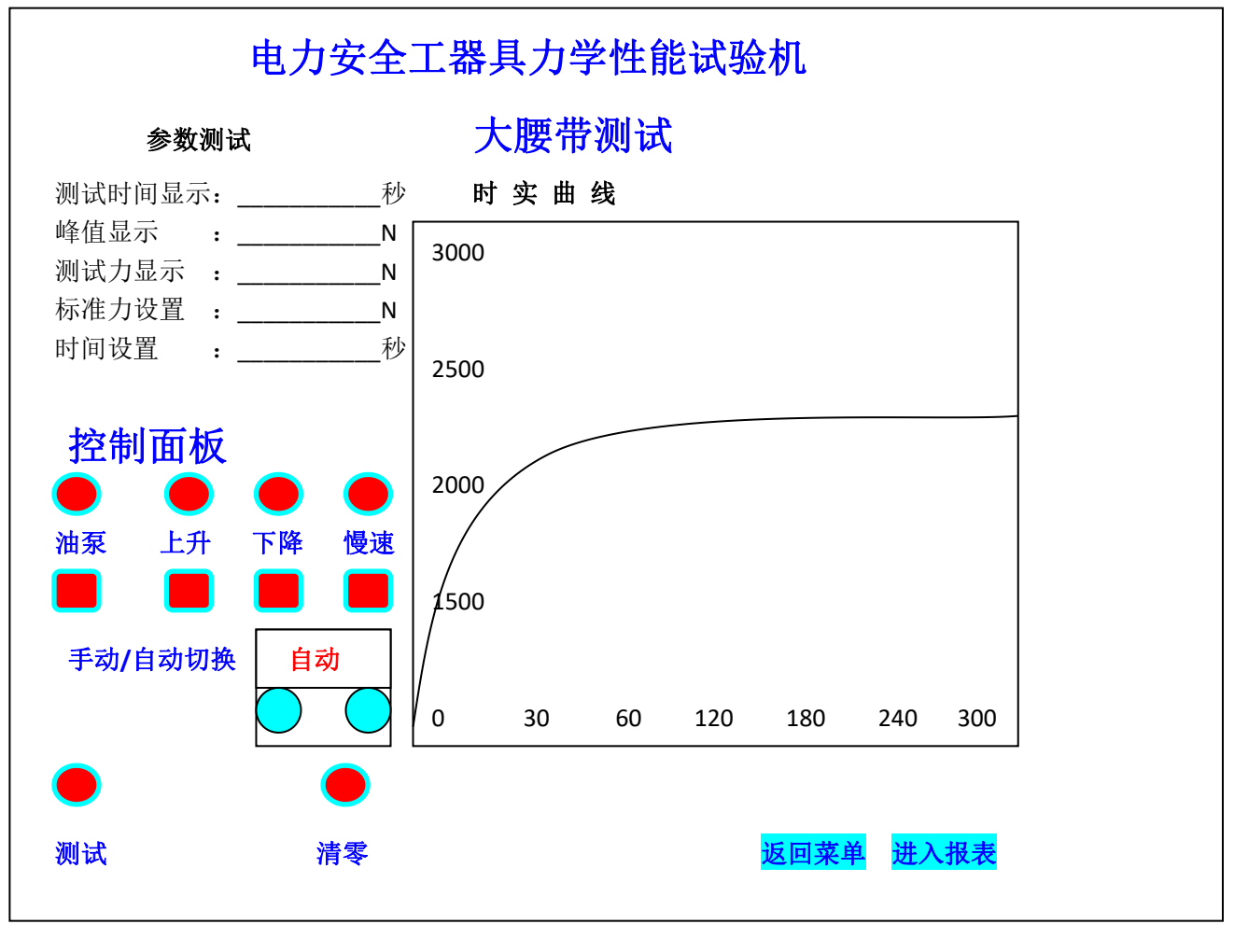

4. 设置好参数后,如下图1所示安装好试品,用鼠标点击清零按钮(去皮), 再鼠标点击"手/自动切换"按钮中的1(1为自动、0为手动),(红灯变绿灯)切换 为自动,检查安装没问题后点击"测试确认"按钮(红色变绿色),进入测试过程。 所加的静压力达到标准力时,进入负荷倒计时,当所加的静压力低于标准力,设备 自动补偿,此过程伴随整个实验过成,直到测试结束,自动下降并停止,若是没回 到原位,用鼠标点击0却换到手动,然后点击油泵下方按钮启动油泵(红变绿),再 点击下降按钮(红变绿),直到伸缩杆回到原位,再点击刚才两个按钮(绿变红), 设备停止,拆下试品。右边所显示的坐标为所加力的实时曲线(时间和力值)

武汉华意电力科技有限公司 Vuhan Huayi Power Technology Co., Ltd.

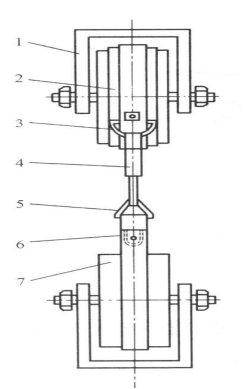

图1 安全带整体静负荷试验图

1一夹具; 2一安全带; 3一半圆环; 4一钩; 5一三角环; 6一带; 7一木轮 5. 鼠标点击右下方"报表"按钮进入大腰带报表界面。

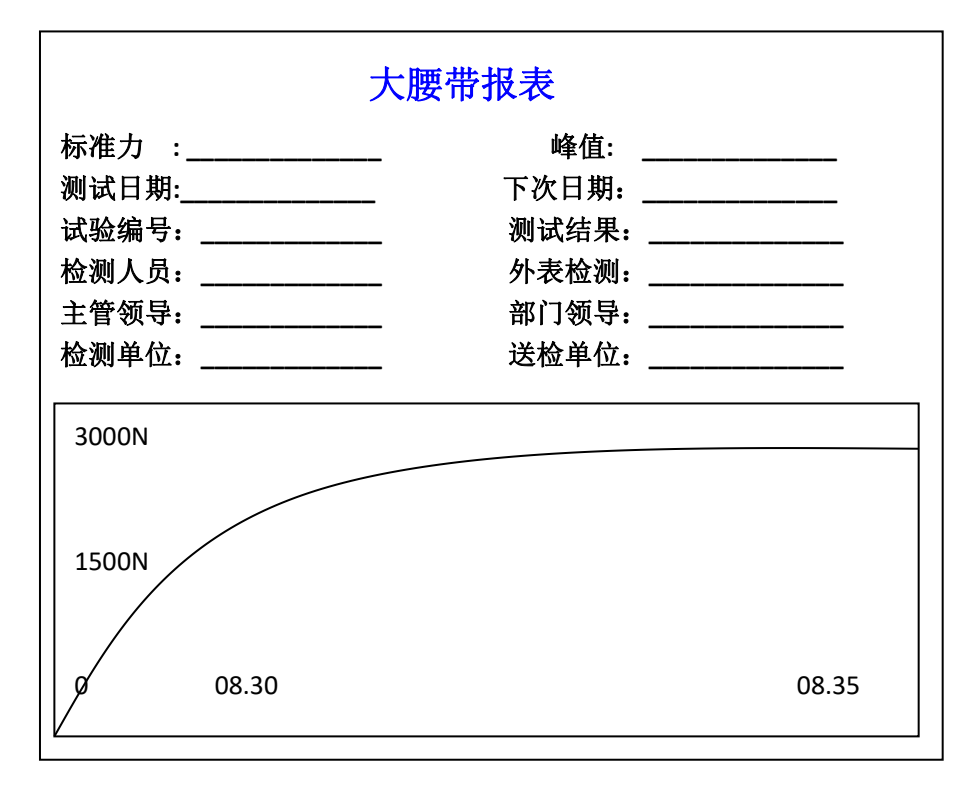

报表菜单 保存 打印 返回目录 返回管理 ACDsee

填写好各数据后,鼠标点击右上方的报表菜单,打开子界面,打印报表,也可点击 返回目录回到项目菜单,点击返回管理回到大腰带测试界面。

武汉华意电力科技有限公司 Wuhan Huayi Power Technology Co., Ltd.

(3) 小腰带测试

"小腰带测试"和"大腰带测试"基本相同,可参照大腰带的测试方法这里就 不再重复。

| 序号 | 项目                             | 周期 |     | 说 明    |          |       |
|----|--------------------------------|----|-----|--------|----------|-------|
|    |                                |    | 种类  | 试验静拉力N | 载荷时间 min |       |
|    | <b>払</b> 合 古                   |    | 围杆带 | 2205   | 5        | <br>  |
| 1  | <b>肝</b> 贝何 <br>  <b>辻</b>   ひ | 1年 | 围杆绳 | 2205   | 5        | 十     |
|    | 此可必                            |    | 护腰带 | 1470   | 5        | 间旁乃十千 |
|    |                                |    | 安全绳 | 2205   | 5        |       |

(4) 安全帽测试

1. 点击"安全帽"项目中的进入按钮,进入安全帽测试界面。

2. 安全帽的实验项目如下:

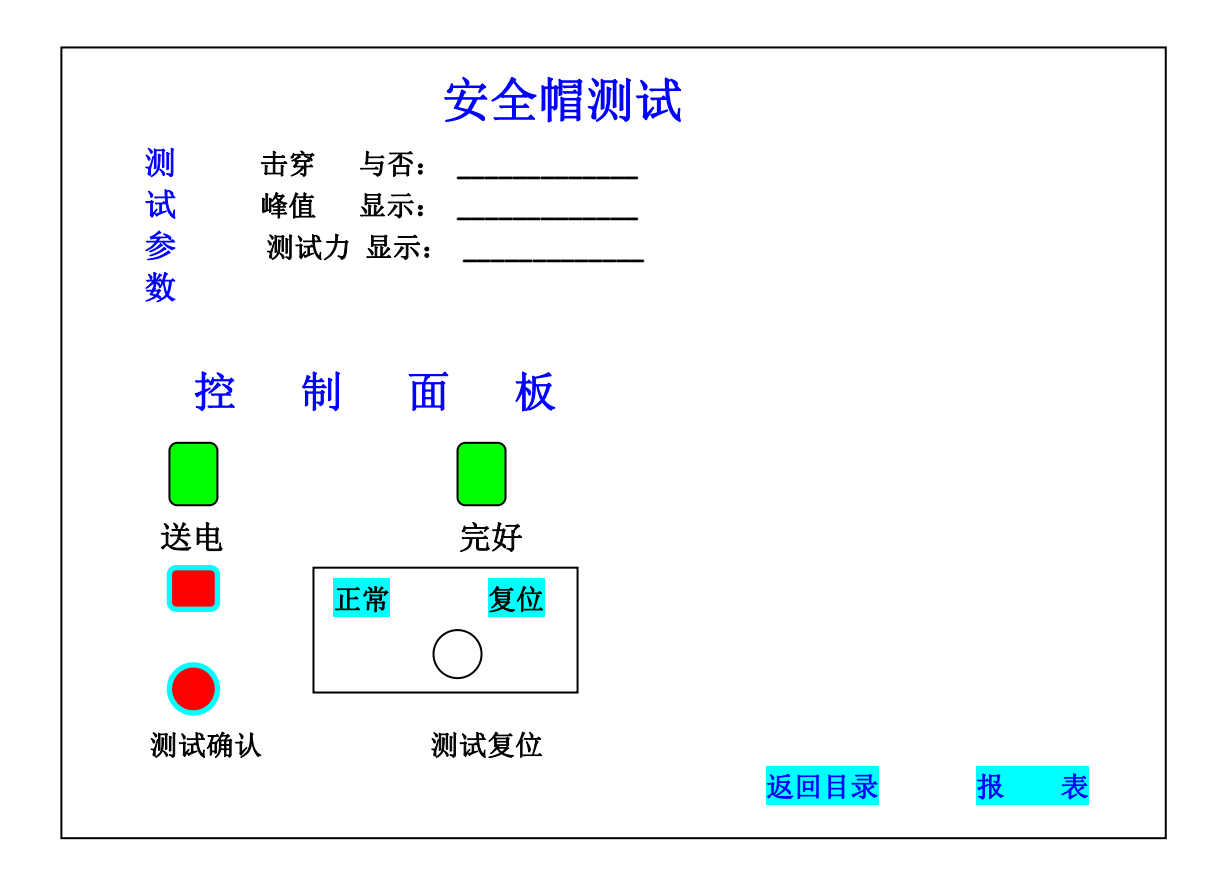

| 序号 | 项目      | 周期    | 要 求         | 说明                              |
|----|---------|-------|-------------|---------------------------------|
| 1  | 冲击性能试验  | 按规定期限 | 冲击力小于 4900N | 制造之日起,柳条                        |
| 2  | 耐穿刺性能试验 | 按规定期限 | 钢锥不接触头模面    | 帽≤2年,塑料帽<br>≤2.5年,玻璃钢<br>帽≤3.5年 |

── 销售热线:400-060-1718 售后服务:027-87455183 ──

武汉华意电力科技有限2 Wuhan Huayi Power Technology

3. 冲击性能实验**:** 

先将安全帽安装在设备的实验模型上,如下图所示,安装好后回到控制台,鼠标 点击测试确认按钮(红变绿)后,然后将钢锤(图中5)吸在电磁铁上(装置上方横 梁突起的地方),确保钢锤被吸住后,才能放开手,然后再回到控制台上,鼠标点击 测试确认按钮,开始测试,钢锤掉落冲击安全帽,此时软件将记入冲击过程的力值, 和曲线。

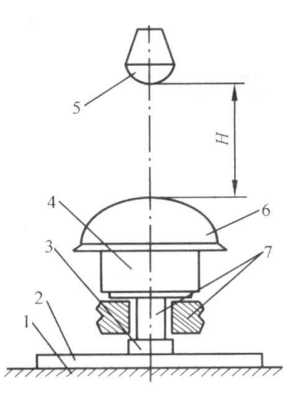

冲击吸收性能,1--混凝土基座;2--底座;3--压电式传感器;4--头模;5--钢锤;6-安全帽;7--力传感器配套装置;*H*--冲击距离

4. 安全帽耐刺穿性能试验:

将安全帽安装在试验设备的头模上,如下图所示,安装完后回到控制台,点击测试确认按钮,然后将钢锥(接有导线)吸在电磁铁上(装置上方横梁突起的地方),确保钢锥被吸住后,才能放开手,然后再回到控制台上,鼠标点击测试确认按钮,开始测试,钢锥掉落刺击安全帽,软件自动判断安全帽是否被刺穿,并提示,若安全帽刺穿,接着试验时,需复位,鼠标点击复位按钮后,界面恢复"完好"状态,方可进行下一次试验。

武汉华意电力科技有限公司 Wuhan Huayi Power Technology Co., Ltd.

鼠标点击测试界面右下方的报表按钮进入,安全帽报表,填写各数据后,可以

打印报表。

|      | 安全帽报表      |      |           |
|------|------------|------|-----------|
| 标准力  | 4900N      | 峰值   | 4910N     |
| 测试日期 | 2010-11-05 | 下次日期 | 2011-5-05 |
| 试验编号 | 123456     | 测试结果 | 合格        |
| 测试人员 |            | 外表检测 | 完好        |
| 主管领导 |            | 部门领导 |           |
| 检测单位 |            | 送 单位 |           |
| -    |            |      |           |
|      |            |      |           |
|      |            |      |           |
|      |            |      |           |

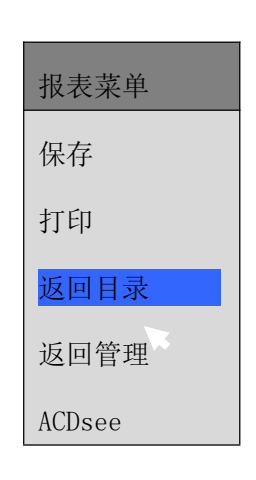

5. 点击升降板项目中的"进入"按钮,进入升降板测试界面(可参考大腰带测试的界面)。

升降板的试验项目、周期和要求

| 序号 | 项目    | 周期 | 要 求                    | 说 | 明 |
|----|-------|----|------------------------|---|---|
| 1  | 静负荷试验 | 1年 | 施加 2205N 静压力,持续时间 5min |   |   |

#### 测试方法:

先将升降板麻绳绕在抱杆上(抱杆后面有个挡板)固定住,若感觉升降板稍长, 可打个结后再绕上去。然后用"模拟脚"扣在升降板的木板上,钢丝绕过底部滑轮 (使得钢丝嵌在凹槽里),钢丝再绕过上部的滑轮,用钩子扣住,确认安装稳定后, 在自动的模式下,点击测试,测试开始加载力,当所施加的力值达到标定值,开始 耐压计时,耐压结束后,自动下降,测试结束,取下试品。若需打印报表,可以点

- 13 -

击报表按钮,进入报表界面,填写需要的参数后,点击左上角按钮打开下拉菜单, 点击打印。

o. Ltd.

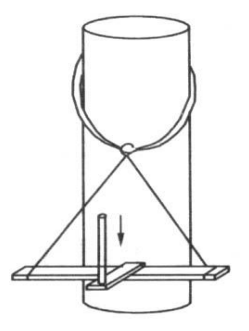

图 2 升降板试验示意图

(5) 脚扣测试

脚扣的试验项目、周期和要求

| 序号 | 项目    | 周期 | 要求                     | 说 | 明 |
|----|-------|----|------------------------|---|---|
| 1  | 静负荷试验 | 1年 | 施加 1176N 静压力,持续时间 5min |   |   |

1. 测试方法:

先将脚扣安装到试压机抱杆上(使得脚扣稳稳抓住抱杆不至于掉下,适当用手 压压,确认稳住后)。用配件"模拟脚"扣在脚扣的踏板上,钢丝绕过底部滑轮,再 绕到上部滑轮上,确认固定后,在自动模式下点击测试,开始脚力,当力值达到标 定值计时,知道耐压结束后,自动下降。若要打印报表,点击报表按钮,进入报表 界面,点击左上角的按钮,选择打印。

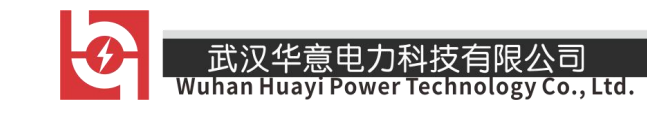

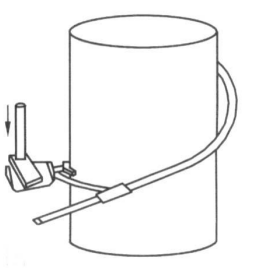

脚扣静负荷试验示意图

五、常见故障及其排除

| 序号 | 故障描述           | 故障排除方法          |
|----|----------------|-----------------|
| 1  | 电脑启动不了,显示器不显示  | 检查电源是否接人        |
| 2  | 参数无法修改或修改后变"?" | 重启电脑            |
| 3  | 油泵不工作          | 检查三相电是否接入       |
| 4  | 无法测试           | 检查是否接入传感器或接入牢靠。 |
| 5  | 测试数据波动很大       | 检查试品是否安装牢靠      |
| 6  | 电磁铁没磁力         | 检查电源是否接入        |
| 7  | 安全帽刺穿无法判断好坏    | 检查电极是否接到钢锥上     |

**ELECTRICAL PRODUCTS** Provide first–class electrical measurement products

## 全国统一然线:400-060-1718 \_\_\_\_\_ し力试验设备研发生产供应商

ELECTRIC TEST EQUIPMENTS R&D MANUFACTURER

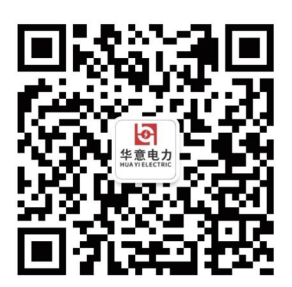

武汉华意电力科技有限公司 Wuhan Huayi Power Technology Co., Ltd.

**\$** 售前: 027-87455965 售后: 027-87455183

- Swww.wh-huayi.com
- whhuayi@126.com

오 武汉市东湖新技术开发区高新四路 40 号葛洲坝(集团)太阳城工业园 11 栋

www.wh-huayi.com